## **CLEAR Modem – Series G Firmware Instructions**

## Verify Software Version

- 1. Connect to Device Home Page by typing <u>http://192.168.15.1/</u> into the web browser
- 2. After logging on at the main page, the "Current Device Settings" screen will display Software information. The default password is: CLEAR123
- 3. Record the software version

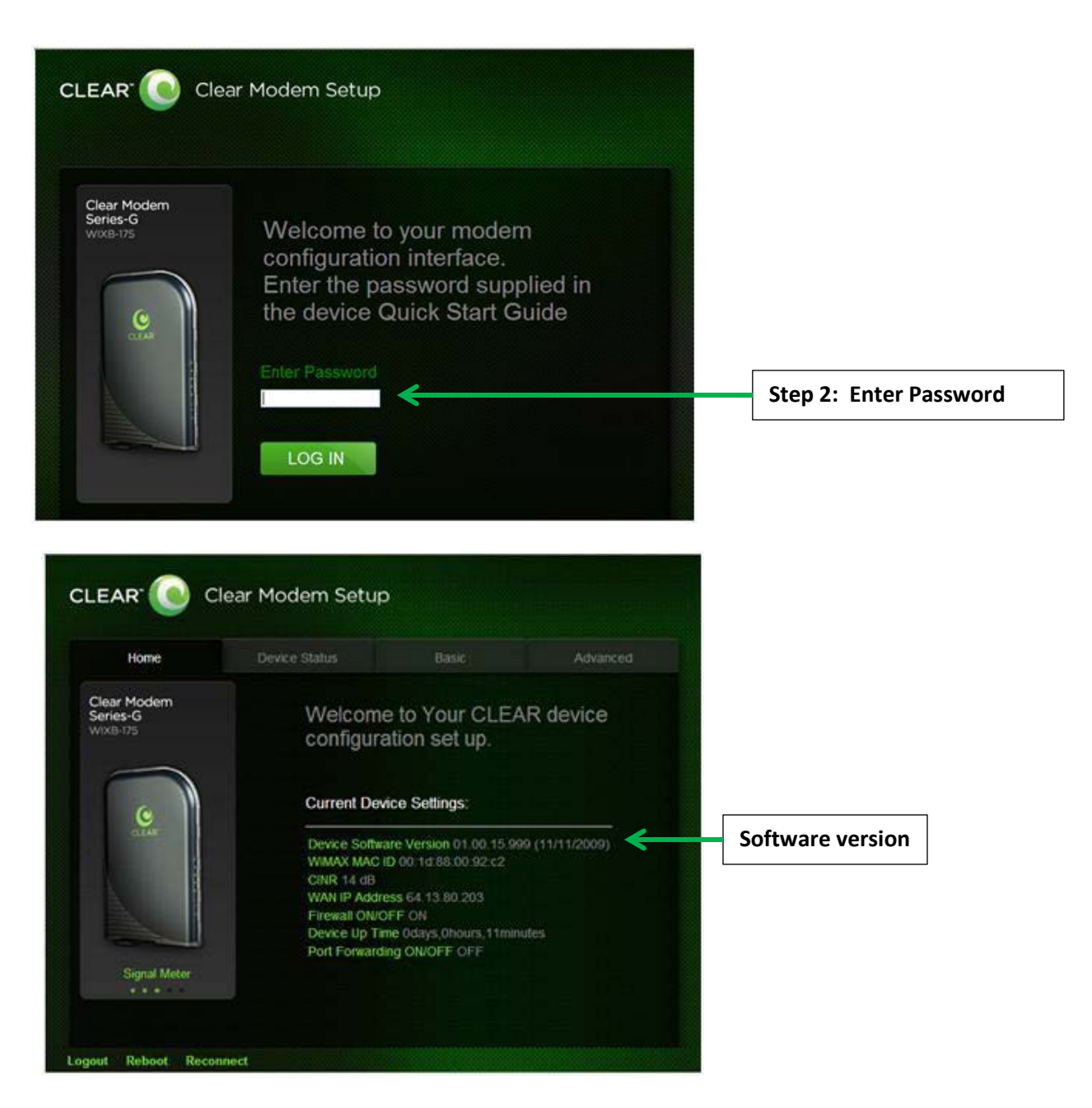

## Updating Software Version

- Go to <u>http://www.clear.com/support/download</u> and navigate through list of products to select the correct device. Verify if device has recommended software installed. If a "Firmware Update" link is not present under the Downloads, no software upgrade is required. If present follow step 2.
- 2. Compare the software version on device and the clear web page, if different then download the new software by selecting Firmware Update and store to a location on the computer.
- 3. Connect to Device Home Page by typing <u>http://192.168.15.1</u> into the web browser
- 4. Enter the default password "CLEAR123" to gain Administrative rights access
- 5. Access the software/firmware update screen by:
  - a. Hover the mouse cursor over the image of the device, on the device's home page
  - b. Press and release the CTL, ALT and H buttons simultaneously on the keyboard.
- Browse the path to the firmware file where it is stored or where you saved in on your computer. Note that the extension of the file would end with .ipk. For example, the firmware file title would be similar to: clearwire\_xx\_xxxx.arm.ipk
- 7. Click Upgrade
- 8. Once upgrade is complete, the device will automatically reboot
- 9. Verify the upgrade is successful by looking at the software version on the Home page
- 10. Verify that the device can connect to CLEAR 4G network through Ethernet and access the Internet.

| Answers Home                     | > Downloads >                                                                                                    | Quick Links                                      |
|----------------------------------|----------------------------------------------------------------------------------------------------|--------------------------------------------------|
|                                  | CLEAR Modem – Series G                                                                                             | Device Specs & Downloads<br>CLEAR Support Forums |
| CLEAN                            | Downloads Installation Guide (1.2 mb PDF) Device Specifications (1.005 kb PDF) User Guide (1.1 mb PDF)             | OLEAN Support Forums                             |
| SKU/Part Number                  | WIXS-151                                                                                                    |                                                  |
| Description                      | Series G (Gemtek) Home Modem                                                                                       |                                                  |
| Standards                        | IEEE 802.16e Wave2 Standard                                                                                        |                                                  |
| Frequency                        | WIMAX: 2.5 – 2.7GHz (2.3/3/5GHz, TBD)                                                                              |                                                  |
| Max Output Power                 | 27dBm                                                                                                    |                                                  |
| Operating Voltage                | 12V DC                                                                                                    |                                                  |
|                                  | Ethernet, Phone (RJ11)                                                                                             |                                                  |
| Interface                        |                                                                                                    |                                                  |
| LEDs                             | 5 signal strength LEDs, 1 network LED, 1 power LED                                                                 |                                                  |
| LEDs<br>Compatibility            | 5 signal strength LEDs, 1 network LED, 1 power LED<br>OS: Windows®, Mac & Linux                                    |                                                  |
| LEDs<br>Compatibility<br>Browser | 5 signal strength LEDs, 1 network LED, 1 power LED<br>OS: Windows®, Mac & Linux<br>IE 6.0/newer, Firefox 2.0/newer |                                                  |

| Home                           | Device Status                                                  | Basic                                                                                                    | Advanced                                              |                                          |             |
|--------------------------------|----------------------------------------------------------------|----------------------------------------------------------------------------------------------------|-------------------------------------------------------|------------------------------------------|-------------|
| ear Modem<br>rries-G<br>XB-175 | This option is used<br>Use only when inst<br>Care.             | to update the mo<br>ructed to do so by                                                                                                    | dem software<br>Customer                              |                                          |             |
|                                |                                                                |                                                                                                    |                                                       | Stop 7: Click the Ling                   | rade buttor |
| CLEAR                          | Device Software Version 0                                      | Browse                                                                                                    | Upgrade                                               | after selecting the so                   | ftware or   |
| CLEAR                          | Device Software Version 0                                      | Browse<br>1.01.13.999 (09/06/20<br>e Version                                                                                                    | Upgrade<br>111)<br>Edit                               | after selecting the so firmware file.    | ftware or   |
| CLEAR                          | Install IPKG Device Software Version 0 Software Nam            | Browse<br>1.01.13.999 (09/06/20<br>ve Version<br>oma 01.01.13.999                                                                                                    | Upgrade<br>111)<br>Edit                               | after selecting the so firmware file.    | ftware or   |
| CLEAR                          | Install IPKG Device Software Version 0 Software Nam            | Browse           1.01.13.999 (09/06/20           e         Version           oma         01.01.13.999           voip         01.01.13.999                                                                                                    | Upgrade<br>111)<br>Edit<br>                           | after selecting the so<br>firmware file. | ftware or   |
| CLEAR                          | Device Software Version 0 Software Nam                         | Browse           1.01.13.999 (09/06/20           e         Version           oma         01.01.13.999           voip         01.01.13.999           web         01.01.13.999                                                                       | Upgrade<br>111)<br>Edit<br>-<br>Remove                | after selecting the so<br>firmware file. | ftware or   |
| CLEAR<br>Signal Meter          | Device Software Version 0 Software Nam engineering lang-es-    | Browse           1.01.13.999 (09/06/20           e         Version           oma         01.01.13.999           voip         01.01.13.999           web         01.01.13.999           web         01.01.13.999                                    | Upgrade<br>111)<br>Edit<br>Remove<br>Remove           | after selecting the so<br>firmware file. | ftware or   |
| CLEAR<br>Signal Meter          | Device Software Version 0 Software Nam engineering lang-es- rp | Browse           1.01.13.999 (09/06/20           e         Version           oma         01.01.13.999           voip         01.01.13.999           web         01.01.13.999           web         01.01.13.999           cap         01.01.13.999 | Upgrade<br>111)<br>Edit<br>Remove<br>Remove<br>Remove | after selecting the so firmware file.    | ftware or   |

|                                     | lear Modem Setup                   | )                                                 |                           |                                           |
|-------------------------------------|------------------------------------|---------------------------------------------------|---------------------------|-------------------------------------------|
| Home                                | Device Status                      | Basic                                             | Advanced                  |                                           |
| Clear Modem<br>Series-G<br>WIXB-175 | Welcome to configuratio            | Welcome to Your Clear Modem configuration set up. |                           |                                           |
|                                     | Current Device                     | Settings:                                         |                           |                                           |
| CLEAR                               | Device Software Ve<br>WiMAX MAC ID | ersion 01.01.13.999 (09<br>00:1D:88:01:73:0       | /06/2011) <del>&lt;</del> | Step 10: Verify updated software version. |